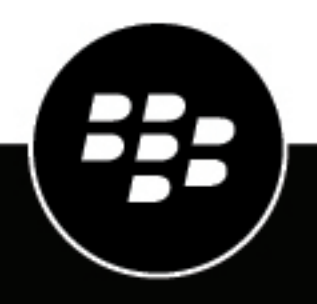

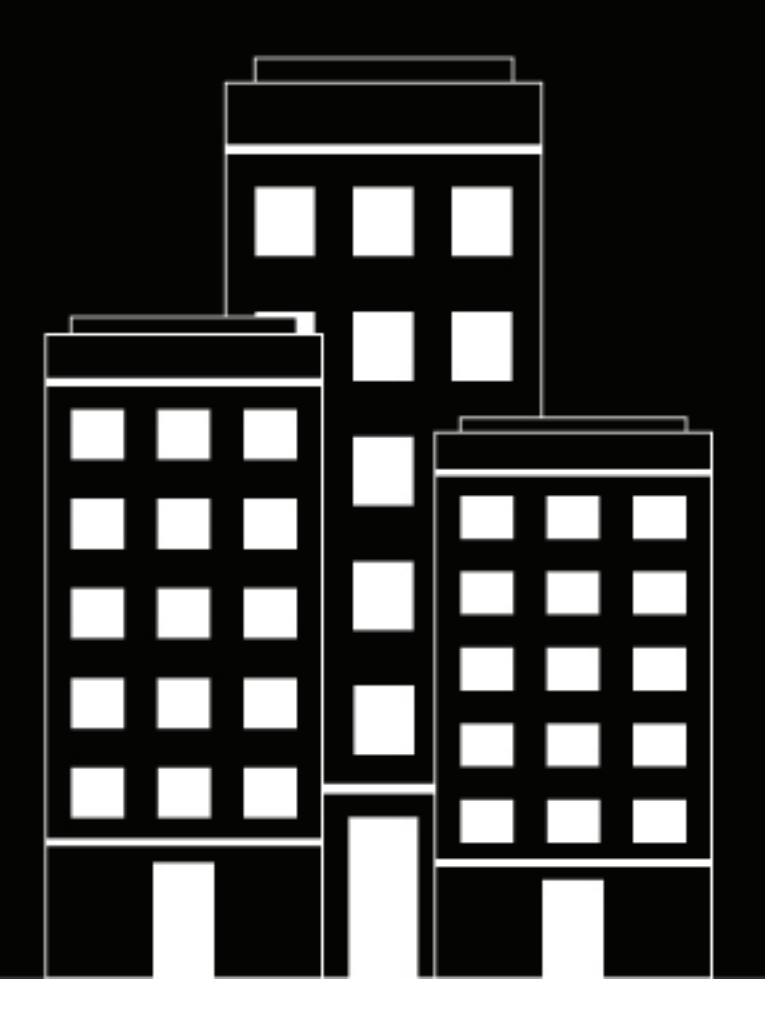

# BlackBerry AtHoc ServiceNow Operator Guide

Last Published: March 2019

2019-09-08Z

### Contents

| What is the BlackBerry AtHoc ServiceNow integration?                                                                        | 4           |   |
|----------------------------------------------------------------------------------------------------|-------------|---|
| Publish an alert from ServiceNow<br>View alert tracking details<br>BlackBerry AtHoc Customer Support Portal<br>Legal notice | 5<br>6<br>7 |   |
|                                                                                                    |             | 8 |

### What is the BlackBerry AtHoc ServiceNow integration?

The BlackBerry AtHoc ServiceNow integration enables IT administrators to share critical information about high-priority IT outages across their organization using multiple notification modalities, leading to a quicker time for responding to and fixing issues. The BlackBerry AtHoc ServiceNow integration provides an easy way for BlackBerry AtHoc alerts to be generated for ServiceNow incidents from ServiceNow.

The BlackBerry AtHoc ServiceNow integration provides the following capabilities:

- A single interface to manage IT issues and notify users.
- Multiple messaging modalities promote faster collaboration.
- Outages can be resolved more quickly and efficiently.
- Logging of alerts published under one ServiceNow incident.

### **Publish an alert from ServiceNow**

You can create an alert for an existing incident or from a newly created incident. You can create more than one alert in an incident.

- 1. Open the ServiceNow instance and log in with your credentials.
- 2. In the ServiceNow console, in the Filter navigator, type Incident and then click Incident > All.
- 3. On the Incident screen, click an incident record that you want to create an alert for.
- 4. On the incident record, click the AtHoc Alerts tab and then click New to create a new alert.
- 5. On the New Alert window, enter a title for your alert.

By default, the title of the alert is auto-populated with a short description of the incident.

6. Optionally, enter the content for your alert in the **Body** field.

By default, the body of the alert is auto-populated with details of the incident such as description, caller, priority, assigned to, and assignment group.

7. Optionally, select a severity for the alert from the Severity list.

By default, the severity is populated based on the priority of the incident.

8. Optionally, in the More info link field, enter a URL to include in the alert.

By default, the More Info Link includes a link to the incident record.

- 9. In the Target Groups section, do the following:
  - a. Click 🔒.
  - **b.** Click Q.
  - c. On the Groups window, click the group you want to target. You can select one target at a time.
  - **d.** Optionally, to delete a target, click the target you want to remove and click imes.
  - e. After you finish adding the target groups, click 🗟. The selected target groups display in the Target Groups section.

10.In the Target Users section, do the following:

- a. Click 🔒.
- b. Click Q.
- c. On the Users window, click the user you want to target. You can select one user at a time.
- **d.** Optionally, click 🖄 to add yourself as a target user.
- e. Optionally, to delete a user, click the user you want to remove and click X.
- f. After you finish adding the target users, click 🗟. The selected target users display in the Target Users section.

Note: You must either select a target user or target group in the Target Users or Target Groups section.

**11.**Select the delivery methods you want to use to send your alert. You must select at least one delivery method. **12.**Click **Send**.

#### 13.On the Send Alert confirmation message window, click Send.

You are redirected to the Alert Tracking page that displays the alert status and tracking details.

### View alert tracking details

Once you have successfully created and sent an alert, you are redirected to the Alert Tracking page. This section describes the three states of an alert and how to track the details of a sent alert.

Observe the following to track the details of a sent alert:

1. After you click **Send**, the Alert Tracking page displays one of the following statuses:

- **User Sync failed**: When the user sync with the BlackBerry AtHoc fails for all the users targeted in the alert.
- User sync partially successful: When the user sync with the BlackBerry AtHoc fails for some users targeted in the alert.
- Users Sync Complete: When the user sync with the BlackBerry AtHoc is successful for all users targeted in the alert.
- 2. When the user sync is complete or partially successful, the alert publishing starts. The status of the sent alert is displayed on the Alert Tracking screen.

Note: An alert is sent to only synced users.

- 3. After the alert is published successfully, alert tracking starts. It can take a while for the alert tracking page to display the tracking details. The auto-refresh functionality updates the tracking details once a minute. Click **Refresh** to view the latest tracking details immediately. After alert tracking is complete, the alert delivery summary is displayed.
- 4. In the Delivery Summary section, click on the links to view the details of:
  - · Users for whom the user sync with BlackBerry AtHoc failed
  - · Total users targeted by the alert
  - Actual users targeted by the alert
  - Users reachable by the alert (Sent)
  - Users unreachable by the alert (Not Sent)
  - Groups that were added to Target Groups during alert creation
- 5. Optionally, click View Tracking Details to view a detailed tracking report of the alert for the targeted users device.

## **BlackBerry AtHoc Customer Support Portal**

BlackBerry AtHoc customers can obtain more information about BlackBerry AtHoc products or get answers to questions about their BlackBerry AtHoc systems through the Customer Support Portal:

https://support.athoc.com/customer-support-portal.html

The BlackBerry AtHoc Customer Support Portal also provides support via computer-based training, operator checklists, best practice resources, reference manuals, and user guides.

### Legal notice

<sup>©</sup>2019 BlackBerry Limited. Trademarks, including but not limited to BLACKBERRY, BBM, BES, EMBLEM Design, ATHOC, CYLANCE and SECUSMART are the trademarks or registered trademarks of BlackBerry Limited, its subsidiaries and/or affiliates, used under license, and the exclusive rights to such trademarks are expressly reserved. All other trademarks are the property of their respective owners.

This documentation including all documentation incorporated by reference herein such as documentation provided or made available on the BlackBerry website provided or made accessible "AS IS" and "AS AVAILABLE" and without condition, endorsement, guarantee, representation, or warranty of any kind by BlackBerry Limited and its affiliated companies ("BlackBerry") and BlackBerry assumes no responsibility for any typographical, technical, or other inaccuracies, errors, or omissions in this documentation. In order to protect BlackBerry proprietary and confidential information and/or trade secrets, this documentation may describe some aspects of BlackBerry technology in generalized terms. BlackBerry reserves the right to periodically change information that is contained in this documentation; however, BlackBerry makes no commitment to provide any such changes, updates, enhancements, or other additions to this documentation to you in a timely manner or at all.

This documentation might contain references to third-party sources of information, hardware or software, products or services including components and content such as content protected by copyright and/or third-party websites (collectively the "Third Party Products and Services"). BlackBerry does not control, and is not responsible for, any Third Party Products and Services including, without limitation the content, accuracy, copyright compliance, compatibility, performance, trustworthiness, legality, decency, links, or any other aspect of Third Party Products and Services. The inclusion of a reference to Third Party Products and Services in this documentation does not imply endorsement by BlackBerry of the Third Party Products and Services or the third party in any way.

EXCEPT TO THE EXTENT SPECIFICALLY PROHIBITED BY APPLICABLE LAW IN YOUR JURISDICTION, ALL CONDITIONS, ENDORSEMENTS, GUARANTEES, REPRESENTATIONS, OR WARRANTIES OF ANY KIND, EXPRESS OR IMPLIED, INCLUDING WITHOUT LIMITATION, ANY CONDITIONS, ENDORSEMENTS, GUARANTEES, REPRESENTATIONS OR WARRANTIES OF DURABILITY, FITNESS FOR A PARTICULAR PURPOSE OR USE, MERCHANTABILITY, MERCHANTABLE QUALITY, NON-INFRINGEMENT, SATISFACTORY QUALITY, OR TITLE, OR ARISING FROM A STATUTE OR CUSTOM OR A COURSE OF DEALING OR USAGE OF TRADE, OR RELATED TO THE DOCUMENTATION OR ITS USE, OR PERFORMANCE OR NON-PERFORMANCE OF ANY SOFTWARE, HARDWARE, SERVICE, OR ANY THIRD PARTY PRODUCTS AND SERVICES REFERENCED HEREIN, ARE HEREBY EXCLUDED. YOU MAY ALSO HAVE OTHER RIGHTS THAT VARY BY STATE OR PROVINCE. SOME JURISDICTIONS MAY NOT ALLOW THE EXCLUSION OR LIMITATION OF IMPLIED WARRANTIES AND CONDITIONS. TO THE EXTENT PERMITTED BY LAW, ANY IMPLIED WARRANTIES OR CONDITIONS RELATING TO THE DOCUMENTATION TO THE EXTENT THEY CANNOT BE EXCLUDED AS SET OUT ABOVE, BUT CAN BE LIMITED, ARE HEREBY LIMITED TO NINETY (90) DAYS FROM THE DATE YOU FIRST ACQUIRED THE DOCUMENTATION OR THE ITEM THAT IS THE SUBJECT OF THE CLAIM.

TO THE MAXIMUM EXTENT PERMITTED BY APPLICABLE LAW IN YOUR JURISDICTION, IN NO EVENT SHALL BLACKBERRY BE LIABLE FOR ANY TYPE OF DAMAGES RELATED TO THIS DOCUMENTATION OR ITS USE, OR PERFORMANCE OR NON-PERFORMANCE OF ANY SOFTWARE, HARDWARE, SERVICE, OR ANY THIRD PARTY PRODUCTS AND SERVICES REFERENCED HEREIN INCLUDING WITHOUT LIMITATION ANY OF THE FOLLOWING DAMAGES: DIRECT, CONSEQUENTIAL, EXEMPLARY, INCIDENTAL, INDIRECT, SPECIAL, PUNITIVE, OR AGGRAVATED DAMAGES, DAMAGES FOR LOSS OF PROFITS OR REVENUES, FAILURE TO REALIZE ANY EXPECTED SAVINGS, BUSINESS INTERRUPTION, LOSS OF BUSINESS INFORMATION, LOSS OF BUSINESS OPPORTUNITY, OR CORRUPTION OR LOSS OF DATA, FAILURES TO TRANSMIT OR RECEIVE ANY DATA, PROBLEMS ASSOCIATED WITH ANY APPLICATIONS USED IN CONJUNCTION WITH BLACKBERRY PRODUCTS OR SERVICES, DOWNTIME COSTS, LOSS OF THE USE OF BLACKBERRY PRODUCTS OR SERVICES OR ANY PORTION THEREOF OR OF ANY AIRTIME SERVICES, COST OF SUBSTITUTE GOODS, COSTS OF COVER, FACILITIES OR SERVICES, COST OF CAPITAL, OR OTHER SIMILAR PECUNIARY LOSSES, WHETHER OR NOT SUCH DAMAGES WERE FORESEEN OR UNFORESEEN, AND EVEN IF BLACKBERRY HAS BEEN ADVISED OF THE POSSIBILITY OF SUCH DAMAGES.

TO THE MAXIMUM EXTENT PERMITTED BY APPLICABLE LAW IN YOUR JURISDICTION, BLACKBERRY SHALL HAVE NO OTHER OBLIGATION, DUTY, OR LIABILITY WHATSOEVER IN CONTRACT, TORT, OR OTHERWISE TO YOU INCLUDING ANY LIABILITY FOR NEGLIGENCE OR STRICT LIABILITY.

THE LIMITATIONS, EXCLUSIONS, AND DISCLAIMERS HEREIN SHALL APPLY: (A) IRRESPECTIVE OF THE NATURE OF THE CAUSE OF ACTION, DEMAND, OR ACTION BY YOU INCLUDING BUT NOT LIMITED TO BREACH OF CONTRACT, NEGLIGENCE, TORT, STRICT LIABILITY OR ANY OTHER LEGAL THEORY AND SHALL SURVIVE A FUNDAMENTAL BREACH OR BREACHES OR THE FAILURE OF THE ESSENTIAL PURPOSE OF THIS AGREEMENT OR OF ANY REMEDY CONTAINED HEREIN; AND (B) TO BLACKBERRY AND ITS AFFILIATED COMPANIES, THEIR SUCCESSORS, ASSIGNS, AGENTS, SUPPLIERS (INCLUDING AIRTIME SERVICE PROVIDERS), AUTHORIZED BLACKBERRY DISTRIBUTORS (ALSO INCLUDING AIRTIME SERVICE PROVIDERS) AND THEIR RESPECTIVE DIRECTORS, EMPLOYEES, AND INDEPENDENT CONTRACTORS.

IN ADDITION TO THE LIMITATIONS AND EXCLUSIONS SET OUT ABOVE, IN NO EVENT SHALL ANY DIRECTOR, EMPLOYEE, AGENT, DISTRIBUTOR, SUPPLIER, INDEPENDENT CONTRACTOR OF BLACKBERRY OR ANY AFFILIATES OF BLACKBERRY HAVE ANY LIABILITY ARISING FROM OR RELATED TO THE DOCUMENTATION.

Prior to subscribing for, installing, or using any Third Party Products and Services, it is your responsibility to ensure that your airtime service provider has agreed to support all of their features. Some airtime service providers might not offer Internet browsing functionality with a subscription to the BlackBerry<sup>®</sup> Internet Service. Check with your service provider for availability, roaming arrangements, service plans and features. Installation or use of Third Party Products and Services with BlackBerry's products and services may require one or more patent, trademark, copyright, or other licenses in order to avoid infringement or violation of third party rights. You are solely responsible for determining whether to use Third Party Products and Services and if any third party licenses are required to do so. If required you are responsible for acquiring them. You should not install or use Third Party Products and Services until all necessary licenses have been acquired. Any Third Party Products and Services and are provided "AS IS" with no express or implied conditions, endorsements, guarantees, representations, or warranties of any kind by BlackBerry and BlackBerry assumes no liability whatsoever, in relation thereto. Your use of Third Party Products and Services shall be governed by and subject to you agreeing to the terms of separate licenses and other agreements applicable thereto with third parties, except to the extent expressly covered by a license or other agreement with BlackBerry.

The terms of use of any BlackBerry product or service are set out in a separate license or other agreement with BlackBerry applicable thereto. NOTHING IN THIS DOCUMENTATION IS INTENDED TO SUPERSEDE ANY EXPRESS WRITTEN AGREEMENTS OR WARRANTIES PROVIDED BY BLACKBERRY FOR PORTIONS OF ANY BLACKBERRY PRODUCT OR SERVICE OTHER THAN THIS DOCUMENTATION.

BlackBerry Enterprise Software incorporates certain third-party software. The license and copyright information associated with this software is available at http://worldwide.blackberry.com/legal/thirdpartysoftware.jsp.

BlackBerry Limited 2200 University Avenue East Waterloo, Ontario Canada N2K 0A7

BlackBerry UK Limited 200 Bath Road Slough, Berkshire SL1 3XE United Kingdom

Published in Canada